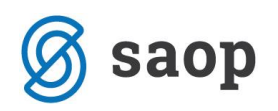

## Priprava podatkov za obračun zdravstvene nege v modulu iCenter Sociala, zdravstvo in obračun

Za uspešno pripravo obračuna zdravstvene nege mora zdravstvena služba najprej pognati pripravo podatkov, na podlagi katerih se nato pripravi obračun nege.

V modulu iCenter Sociala, zdravstvo in obračun (v nadaljevanju SZO) se priprava podatkov zdravstvene nege požene v **Delo – Priprava ZN za obračun**.

Odpre se nam forma, ki je razdeljena iz okna za pripravo podatkov in preglednice že pripravljenih podatkov za obračun.

|          | Pri           | prava zd     | ravstvene nege | za obračun                 |      |    |     |    |          |                        |                        |                 |        |        |              |             |                |             |          |    |          |        |            |              |            |        |              |        |          |       |    |    |    |         |       |       |     | -     |              | ×        |
|----------|---------------|--------------|----------------|----------------------------|------|----|-----|----|----------|------------------------|------------------------|-----------------|--------|--------|--------------|-------------|----------------|-------------|----------|----|----------|--------|------------|--------------|------------|--------|--------------|--------|----------|-------|----|----|----|---------|-------|-------|-----|-------|--------------|----------|
| N        | leseo<br>Leto | : 06<br>2016 | Del meseca:    | <ul> <li>Sector</li> </ul> |      |    |     |    | Vrs<br>© | ta ol<br>) Ob<br>) Poo | oraču<br>raču<br>obrač | una<br>n<br>čun | U      | Jpošt  | evan<br>Vnes | moo<br>sivc | dsotn<br>braču | ost:<br>.n: | Ne<br>Da | •  | <b>~</b> |        | Up<br>Prij | orab<br>prav | nik:<br>ra |        | CA A<br>Poro | čila   |          |       |    | ~  |    |         | Odde  | elek: | ODI | DELEK | Navodila     |          |
|          |               |              |                |                            |      |    |     |    |          |                        |                        |                 |        |        |              |             |                |             |          |    |          |        |            |              |            |        |              |        |          |       |    |    | Po | o krite | eriju |       | ~   | 4     | Izpis tabele | Ê        |
| Π        | Št.           | Šifra        | Uporabnik      | Vrsta                      | Leto |    | Del | 01 | 02       | 03                     | 04                     | 05              | 06     | 07     | 08           | 09          | 10             | 11          | 12       | 13 | 14       | 15     | 16         | 17           | 18         | 19     | 20           | 21     | 22 2     | 3 24  | 25 | 26 | 27 | 28      | 29    | 30    | 31  | Dni   | Tip doma     | ן≡       |
| Þ        | 1             | 00401        | NINEFINGER     | ZN po kriteriju            | 2016 | 06 |     | 1  | 1        | 1                      | 1                      | 1               | 1      | 1      | 1            | 1           | 1              | 1           | 1        | 1  | 1        | 1      | 1          | 1            | 1          | 1      | 1            | 1      | 1 1      | 1     | 1  | 1  | 1  | 1       | 1     | 1     |     | 30    | CELODNEVN    | Ч        |
|          | 2             | 00400        | SUPER FRA      | ZN po kriteriju            | 2016 | 06 |     |    |          |                        |                        |                 |        |        |              |             |                |             |          |    |          |        |            |              |            |        |              |        |          |       |    |    |    |         |       |       |     | 0     | CELODNEVN    | •        |
|          | 3             | 00398        | TRAFALGAR      | ZN po kriteriju            | 2016 | 06 |     |    |          |                        |                        |                 |        |        |              |             |                |             |          |    |          |        |            |              |            |        |              |        |          |       |    |    |    |         |       |       |     | 0     | CELODNEVN    | •        |
|          | 4             | 00397        | MAD MAX        | ZN po kriteriju            | 2016 | 06 |     |    |          |                        |                        |                 |        |        |              |             |                |             |          |    |          |        |            |              |            |        |              |        |          |       |    |    |    |         |       |       |     | 0     | CELODNEVN    | •        |
|          | 5             | 00396        | AMIDALA PA     | ZN po kriteriju            | 2016 | 06 |     | 1  | 1        | 1                      | 1                      | 1               | 1      | 1      | 1            | 1           | 1              | 1           | 1        | 1  | 1        | 1      | 1          | 1            | 1          | 1      | 1 1          | 1      | 1 1      | 1     | 1  | 1  | 1  | 1       | 1     | 1     |     | 30    | CELODNEVN    | •        |
|          | 6             | 00395        | SHERLOCK       | ZN po kriteriju            | 2016 | 06 |     |    |          |                        |                        |                 |        |        |              |             |                |             |          |    |          |        |            |              |            |        |              |        |          |       |    |    |    |         |       |       |     | 0     | CELODNEVN    | <u>.</u> |
|          | 7             | 00394        | BILBO BAGINS   | ZN po kriteriju            | 2016 | 06 |     | 1  | 1        | 1                      | 1                      | 1               | 1      | 1      | 1            | 1           | 1              | 1           | 1        | 1  | 1        | 1      | 1          | 1            | 1          | 1      | 1 1          | 1      | 1 1      | 1     | 1  | 1  | 1  | 1       | 1     | 1     |     | 30    | CELODNEVN    | : I      |
|          | 8             | 00393        | ALICA ALISON   | ZN po kriteriju            | 2016 | 06 |     |    |          |                        |                        |                 |        |        |              |             |                |             |          |    | 3        | 3      | 3          | 3            | 3          | 3      | 3 3          | 3      | 3 3      | 3     | 3  | 3  | 3  | 3       | 3     | 3     |     | 17    | CELODNEVN    | : I      |
|          | 9             | 00386        | LOKI MARVEL    | ZN po kriteriju            | 2016 | 06 |     |    |          |                        |                        |                 |        |        |              |             |                |             |          |    |          |        |            |              |            |        |              |        |          |       |    |    |    |         |       |       |     | 0     | CELODNEVN    | <u>:</u> |
|          | 10            | 00385        | JACK SPAR      | ZN po kriteriju            | 2016 | 06 |     |    |          |                        |                        |                 |        |        |              | 1           |                |             |          |    |          |        |            |              |            | 1      |              |        |          |       |    |    |    |         | 1     |       |     | 3     | CELODNEVN    | 1        |
| $\vdash$ | 11            | 00383        | HARRY POT      | ZN po kriteriju            | 2016 | 06 |     |    |          |                        | -                      |                 | •      |        | •            |             |                |             |          |    |          |        |            |              | -          |        |              |        |          |       |    |    |    |         | -     | -     |     | 0     | CELODNEVN    | -        |
| н        | 12            | 00368        | BORIS BORIS    | ZN po kriteriju            | 2016 | 06 |     | 3  | 3        | 3                      | 3                      | 3               | 3      | 3      | 3            | 3           | 3              | 3           | 3        | 3  | 3        | 3      | 3          | 3            | 3          | 3      | 33           | 5      | 3 3      | 3     | 3  | 3  | 3  | 3       | 3     | 3     |     | 30    | DNEVNO VA    |          |
| H        | 13            | 00367        | STRIC BEDA     | Ziv po kriteriju           | 2016 | 06 |     | 2  | 2        | 2                      | 2                      | 2               | 2      | 2      | 2            | 2           | 2              |             |          | 2  | 2        | -      | -          |              | 2          |        |              |        |          | -     | -  | 2  | 2  | 2       | 2     | 2     |     | 0     | DIVENNO VA   |          |
|          | 14            | 00366        |                | ZN po kriteriju            | 2016 | 00 |     | 3  | 3        | э<br>1                 | э<br>•                 | э<br>•          | э<br>1 | э<br>• | э<br>•       | ۵<br>۱      | 3              | э<br>1      | ٥<br>١   | 3  | э<br>•   | э<br>1 | 3          | د<br>۱       | 3          | э<br>1 | o :          | ۰<br>۱ | 3<br>1 1 | 3     | 3  | 3  | 3  | 3       | 3     | 3     |     | 30    | DINEVINO VA  | -        |
|          | 12            | 00365        | JELINA JELKA   | Ziv po kriteriju           | 2016 | 00 |     | 1  | 1        | 1                      | 1                      | 1               | 1      | 1      | 1            | 1           | 1              | 1           | 1        | 1  | 1        | 1      | 1          | 1            | 1          | 1      | 1 .          | 1      | 1 1      | 1     | 1  | 1  | 1  | 1       | 1     | 1     |     | - 00  | DINEVINO VA  |          |
|          |               | 113          | 113            |                            |      |    |     | 49 | 49       | 49                     | 49                     | 49              | 49     | 49     | 48           | 49          | 48             | 47          | 47       | 47 | 48       | 48     | 48         | 48           | 48         | 49     | 50           | 48     | 48 4     | 18 48 | 48 | 48 | 48 | 48      | 50    | 41    | 24  | 1467  |              | V        |

Nega se pripravi in obračuna na podlagi storitev, ki so bile zabeležene na uporabniku oziroma stanovalcu.

Podatke pripravimo tako, da najprej določimo *Mesec* za katerega se bodo pripravljali podatki oziroma delal obračun. V kolikor nego obračunavamo po delih meseca, v polju *Del meseca* določimo pravi del meseca.

V polju Vrsta obračuna izberemo Obračun.

Nato v polju *Upoštevamo odsotnost* določimo, ali se pri obračunu odsotnost upošteva ali ne. V kolikor izberemo *Da*, se za dneve odsotnosti nega ne obračuna. V kolikor izberemo *Ne*, pa se nega ne obračuna le za bolnišnično odsotnost. V *Nastavitve – Osnovni podatki – Upoštevam odsotnost pri ZN Da/Ne* lahko določimo, da v polju upoštevamo odsotnost privzeto ponudi želena vrednost (*Da* oziroma *Ne*).

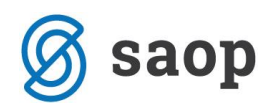

V kolikor podatke zgolj preverjamo (pripravo poženemo zgolj zaradi pregleda nege), v polju *Vnesi v obračun* izberemo *Ne*. V tem primeru računovodska služba ne bo imela na voljo podatkov za pripravo obračuna zdravstvene nege. V kolikor v polju *Vnesi v obračun* izberemo *Da*, pa so podatki prenesejo v obračun – računovodska služba lahko pripravi obračun zdravstvene nege. Ko je obračun zdravstvene nege narejen, ponovna priprava podatkov ni več mogoča.

**OPOZORILO:** V kolikor se pri obračunu zdravstvene nege izkaže, da je le-ta napačen, ga lahko v **Obračun – Zdravstvo – Zaključek obračuna zdravstva** ponovno aktiviramo in/ali pobrišemo.

Če želimo pripraviti podatke zgolj za enega uporabnika, obkljukamo polje *Uporabnik* in s seznama izberemo želenega posameznika. Če pa želimo pripraviti podatke zgolj za en oddelek, v obkljukamo polje *Oddelek* in izberemo želeni oddelek.

| [ Р                                         | riprava zd | ravstvene nege | za obračun      |      |    |     |    |    |    |    |                |    |       |               |        |                |               |          |                    |      |          |               |             |    |       |       |     |      |      |      |      |         |       |       |       | -        |              | $\times$ |
|---------------------------------------------|------------|----------------|-----------------|------|----|-----|----|----|----|----|----------------|----|-------|---------------|--------|----------------|---------------|----------|--------------------|------|----------|---------------|-------------|----|-------|-------|-----|------|------|------|------|---------|-------|-------|-------|----------|--------------|----------|
| Mesec: 06 v Del meseca: v 😫<br>Leto: 2016 v |            |                |                 |      |    |     |    |    |    |    | na<br>1<br>iun | U  | pošte | evam<br>/nesi | i v ob | sotno<br>račur | st: N<br>I: C | le<br>)a | <ul><li></li></ul> | ]    | U<br>Pri | poral<br>ipra | bnik:<br>va | AL | ICA / | ičila |     |      |      | 1    | ~    |         | Odde  | elek: | DELEK | Navodila | 2            |          |
|                                             |            |                |                 |      |    |     |    |    |    |    |                |    |       |               |        |                |               |          |                    |      |          |               |             |    |       |       |     |      |      |      | F    | Po krit | eriju |       | ~     | 4        | Izpis tabele | ) [^     |
| Št                                          | Šifra      | Uporabnik      | Vrsta           | Leto | •  | Del | 01 | 02 | 03 | 04 | 05             | 06 | 07    | 08            | 09     | 10 1           | 1 1           | 2 1      | 3 14               | 4 15 | 16       | 17            | 18          | 19 | 20    | 21    | 22  | 23 : | 24 2 | 5 2  | 6 27 | 7 28    | 29    | 30 3  | 1     | Dni      | Tip doma     | =        |
| ▶ 1                                         | 00401      | NINEFINGER     | ZN po kriteriju | 2016 | 06 |     | 1  | 1  | 1  | 1  | 1              | 1  | 1     | 1             | 1      | l 1            | 1             | 1        | 1                  | 1    | 1        | 1             | 1           | 1  | 1     | 1     | 1   | L 1  | l 1  | 1    | 1    | 1       | 1     | 1     |       | 30       | CELODNEVN    |          |
| 2                                           | 00400      | SUPER FRA      | ZN po kriteriju | 2016 | 06 |     |    |    |    |    |                |    |       |               |        |                |               |          |                    |      |          |               |             |    |       |       |     |      |      |      |      |         |       |       |       | 0        | CELODNEVN    |          |
| 3                                           | 00398      | TRAFALGAR      | ZN po kriteriju | 2016 | 06 |     |    |    |    |    |                |    |       |               |        |                |               |          |                    |      |          |               |             |    |       |       |     |      |      |      |      |         |       |       |       | 0        | CELODNEVN    | •••      |
| 4                                           | 00397      | MAD MAX        | ZN po kriteriju | 2016 | 06 |     |    |    |    |    |                |    |       |               |        |                |               |          |                    |      |          |               |             |    |       |       |     |      |      |      |      |         |       |       |       | 0        | CELODNEVN    | •••      |
| 5                                           | 00396      | AMIDALA PA     | ZN po kriteriju | 2016 | 06 |     | 1  | 1  | 1  | 1  | 1              | 1  | 1     | 1             | 1 :    | 1 1            | 1             | 1        | 1                  | 1    | 1        | 1             | 1           | 1  | 1     | 1     | 1   | L 1  | 1    | 1    | 1    | 1       | 1     | 1     |       | 30       | CELODNEVN    | ••••     |
| 6                                           | 00395      | SHERLOCK       | ZN po kriteriju | 2016 | 06 |     |    |    |    |    |                |    |       |               |        |                |               |          |                    |      |          |               |             |    |       |       |     |      |      |      |      |         |       |       |       | 0        | CELODNEVN    | ••••     |
| 7                                           | 00394      | BILBO BAGINS   | ZN po kriteriju | 2016 | 06 |     | 1  | 1  | 1  | 1  | 1              | 1  | 1     | 1             | 1 :    | 1 1            | 1             | 1        | 1                  | 1    | 1        | 1             | 1           | 1  | 1     | 1     | 1 : | L 1  | 1    | 1    | 1    | 1       | 1     | 1     |       | 30       | CELODNEVN    | ••••     |
| 8                                           | 00393      | ALICA ALISON   | ZN po kriteriju | 2016 | 06 |     |    |    |    |    |                |    |       |               |        |                |               |          | 3                  | 3    | 3        | 3             | 3           | 3  | 3     | 3     | 3 3 | 3 3  | 3    | 3    | 3    | 3       | 3     | 3     |       | 17       | CELODNEVN    | ••••     |
| 9                                           | 00386      | LOKI MARVEL    | ZN po kriteriju | 2016 | 06 |     |    |    |    |    |                |    |       |               |        |                |               |          |                    |      |          |               |             |    |       |       |     |      |      |      |      |         |       |       |       | 0        | CELODNEVN    | •••      |
| 10                                          | 00385      | JACK SPAR      | ZN po kriteriju | 2016 | 06 |     |    |    |    |    |                |    |       |               | 1      |                |               |          |                    |      |          |               |             | 1  |       |       |     |      |      |      |      |         | 1     |       |       | 3        | CELODNEVN    | ••••     |
| 11                                          | 00383      | HARRY POT      | ZN po kriteriju | 2016 | 06 |     |    | -  | -  | -  | -              | -  | -     | _             |        |                | -             | -        | -                  | -    | -        | -             | -           | -  | -     | _     |     |      |      | -    | -    | -       | -     | -     |       | 0        | CELODNEVN    | ••••     |
| 12                                          | 00368      | BORIS BORIS    | ZN po kriteriju | 2016 | 06 |     | 3  | 3  | 3  | 3  | 3              | 3  | 3     | 3             | 3 3    | 3 3            | 3             | 3        | 3                  | 3    | 3        | 3             | 3           | 3  | 3     | 3     | 3 3 | 3 3  | : 3  | 3    | 3    | 3       | 3     | 3     |       | 30       | DNEVNO VA.   |          |
| 13                                          | 00367      | STRIC BEDA     | ZN po kriteriju | 2016 | 06 |     |    |    |    |    |                |    |       |               |        |                |               |          |                    |      |          |               |             |    |       |       |     |      |      |      |      |         |       |       |       | 0        | DNEVNO VA.   |          |
| 14                                          | 00366      | NINA NINA      | ZN po kriteriju | 2016 | 06 |     | 3  | 3  | 3  | 3  | 3              | 3  | 3     | 3             | 3 3    | 33             | 3             | 3        | 3                  | 3    | 3        | 3             | 3           | 3  | 3     | 3     | 3 3 | 3 3  | 3    | 3    | 3    | 3       | 3     | 3     |       | 30       | DNEVNO VA.   |          |
| 15                                          | 00365      | JELKA JELKA    | ZN po kriteriju | 2016 | 06 |     | 1  | 1  | 1  | 1  | 1              | 1  | 1     | 1             | 1 :    | 1              | 1             | 1        | 1                  | 1    | 1        | 1             | 1           | 1  | 1     | 1     | 1 : | 1    | . 1  | 1    | 1    | 1       | 1     | 1     |       | 30       | DNEVNO VA.   |          |
|                                             | 113        | 113            |                 |      |    |     | 49 | 49 | 49 | 49 | 49             | 49 | 49    | 48            | 49     | 48 4           | 17 4          | 7 4      | 7 4                | 8 48 | 48       | 48            | 48          | 49 | 50    | 48    | 48  | 48   | 48   | 18 4 | 8 48 | 3 48    | 50    | 41 2  | 4     | 1467     |              | ~        |

S klikom na gumb *Priprava* se požene priprava podatkov. V primeru, da imamo veliko uporabnikov, priprava traja več časa.

Pripravljeni podatki se nam zapišejo v preglednici. Bodite pozorni na *obdobje priprave podatkov za obračun – leto in mesec*. Za vsak dan v mesecu se *zapiše število storitev nege za obračun*. Če je polje prazno, pomeni, da uporabnik na tisti dan nima nege. Če je v polju zapisan minus, pomeni, da je bil uporabnik na tisti dan ne obračuna. Če je v polju križec, pa uporabnik za tisti dan še ni bil prisoten v domu oziroma je dom že zapustil.

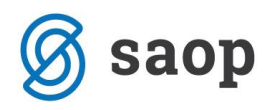

| D P                        | iprava zd | ravstvene nege | za obračun      |      |       |     |    |                     |                          |                    |    |                                                                                            |    |    |      |      |     |      |      |    |    |    |    |      |      |       |       |     |       |      |        |              |      |      |               | ×      |
|----------------------------|-----------|----------------|-----------------|------|-------|-----|----|---------------------|--------------------------|--------------------|----|--------------------------------------------------------------------------------------------|----|----|------|------|-----|------|------|----|----|----|----|------|------|-------|-------|-----|-------|------|--------|--------------|------|------|---------------|--------|
| Mesec: 06 🖌 Delmeseca: 🖌 😫 |           |                |                 |      |       |     |    | (rsta<br>© C<br>O P | obrači<br>brači<br>pobra | čuna<br>un<br>ačun | Up | Upoštevamo odsotnost: Ne V Uporabnik: ALICA ALISON Vnesi v obračun: Da V Priprava Poročila |    |    |      |      |     |      |      |    |    |    |    |      |      | ] Odd | elek: | ODD | Navod | .ila |        |              |      |      |               |        |
|                            |           |                |                 |      |       |     |    |                     |                          |                    |    |                                                                                            |    |    |      |      |     |      |      |    |    |    |    |      |      |       |       |     |       | F    | Po kri | teriju       |      | ~    | 실 Izpis tabel | e P    |
| Št.                        | Šifra     | Uporabnik      | Vrsta           | Leto | Mes 👻 | Del |    |                     |                          |                    |    |                                                                                            |    |    |      |      |     |      |      |    |    |    |    |      |      |       |       |     |       |      |        |              |      | Dni  | Tip doma      |        |
| ▶ 1                        | 00401     | NINEFINGER     | ZN po kriteriju | 2016 | 06    |     | 1  | 1                   | 1                        | 1 1                | 1  | 1                                                                                          | 1  | 1  | 1 :  | 1 1  | 1   | 1    | 1    | 1  | 1  | 1  | 1  | 1 :  | 1 1  | 1     | 1     | 1   | 1     | 1    | 1 1    | 1            |      | 30   | CELODNEVNO    | ۷      |
| 2                          | 00400     | SUPER FRA      | ZN po kriteriju | 2016 | 06    |     |    |                     |                          |                    |    |                                                                                            |    |    |      |      |     |      |      |    |    |    |    |      |      |       |       |     |       |      |        |              |      | 0    | CELODNEVNO    | ۷      |
| 3                          | 00398     | TRAFALGAR      | ZN po kriteriju | 2016 | 06    |     |    |                     |                          |                    |    |                                                                                            |    |    |      |      |     |      |      |    |    |    |    |      |      |       |       |     |       |      |        |              |      | 0    | CELODNEVNO    | ۷      |
| 4                          | 00397     | MAD MAX        | ZN po kriteriju | 2016 | 06    |     |    |                     |                          |                    |    |                                                                                            |    |    |      |      |     |      |      |    |    |    |    |      |      |       |       |     |       |      |        |              |      | 0    | CELODNEVNO    | ۷      |
| 5                          | 00396     | AMIDALA PA     | ZN po kriteriju | 2016 | 06    |     | 1  | 1                   | 1                        | 1 1                | 1  | 1                                                                                          | 1  | 1  | 1 1  | 1 1  | 1   | 1    | 1    | 1  | 1  | 1  | 1  | 1 1  | 1 1  | 1     | 1     | 1   | 1     | 1    | 1 1    | . 1          |      | 30   | CELODNEVNO    | ۷      |
| 6                          | 00395     | SHERLOCK       | ZN po kriteriju | 2016 | 06    |     |    |                     |                          |                    |    |                                                                                            |    |    |      |      |     |      |      |    |    |    |    |      |      |       |       |     |       |      |        |              |      | 0    | CELODNEVNO    | ۷      |
| 7                          | 00394     | BILBO BAGINS   | ZN po kriteriju | 2016 | 06    |     | 1  | 1                   | 1                        | 1 1                | 1  | 1                                                                                          | 1  | 1  | 1 1  | 1 1  | 1   | 1    | 1    | 1  | 1  | 1  | 1  | 1 1  | 1 1  | 1     | 1     | 1   | 1     | 1    | 1 1    | . 1          |      | 30   | CELODNEVNO    | ۷      |
| 8                          | 00393     | ALICA ALISON   | ZN po kriteriju | 2016 | 06    |     |    |                     |                          |                    |    |                                                                                            |    |    |      |      |     | 3    | 3    | 3  | 3  | 3  | 3  | 3 3  | 3 3  | 3     | 3     | 3   | 3     | 3    | 3 3    | 3            |      | 17   | CELODNEVNO    | ۷      |
| 9                          | 00386     | LOKI MARVEL    | ZN po kriteriju | 2016 | 06    |     |    |                     |                          |                    |    |                                                                                            |    |    |      |      |     |      |      |    |    |    |    |      |      |       |       |     |       |      |        |              |      | 0    | CELODNEVNO    | ۷      |
| 10                         | 00385     | JACK SPAR      | ZN po kriteriju | 2016 | 06    |     |    |                     |                          |                    |    |                                                                                            |    | 1  |      |      |     |      |      |    |    |    | 1  |      |      |       |       |     |       |      | 1      |              |      | 3    | CELODNEVNO    | ۷      |
| 11                         | 00383     | HARRY POT      | ZN po kriteriju | 2016 | 06    |     |    |                     |                          |                    |    |                                                                                            |    |    |      |      |     |      |      |    |    |    |    |      |      |       |       |     |       |      |        |              |      | 0    | CELODNEVNO    | ۷      |
| 12                         | 00368     | BORIS BORIS    | ZN po kriteriju | 2016 | 06    |     | 3  | 3                   | 3                        | 3 3                | 3  | 3                                                                                          | 3  | 3  | 3 3  | 3 3  | 3   | 3    | 3    | 3  | 3  | 3  | 3  | 3 3  | 3 3  | 3     | 3     | 3   | 3     | 3    | 3 3    | 3            |      | 30   | DNEVNO VARS   | TVO    |
| 13                         | 00367     | STRIC BEDA     | ZN po kriteriju | 2016 | 06    |     |    |                     |                          |                    |    |                                                                                            |    |    |      |      |     |      |      |    |    |    |    |      |      |       |       |     |       |      |        |              |      | 0    | DNEVNO VARS   | TVO    |
| 14                         | 00366     | NINA NINA      | ZN po kriteriju | 2016 | 06    |     | 3  | 3                   | 3                        | 3 3                | 3  | 3                                                                                          | 3  | 3  | 3 3  | 3 3  | 3   | 3    | 3    | 3  | 3  | 3  | 3  | 3 3  | 3 3  | 3     | 3     | 3   | 3     | 3    | 3 3    | 3            |      | 30   | DNEVNO VARS   | лто    |
| 15                         | 00365     | JELKA JELKA    | ZN po kriteriju | 2016 | 06    |     | 1  | 1                   | 1                        | 1 1                | 1  | 1                                                                                          | 1  | 1  | 1 1  | 1 1  | 1   | 1    | 1    | 1  | 1  | 1  | 1  | 1 :  | 1 1  | 1     | 1     | 1   | 1     | 1    | 1 1    | . 1          |      | 30   | DNEVNO VARS   | луо    |
| 16                         | 00364     | Teta Pehta     | ZN po kriteriju | 2016 | 06    |     |    |                     |                          | 10                 | 10 |                                                                                            |    | _  | - 10 | -    | 10  | 70   | 10   | -  |    |    | _  | - 10 | 70   | 10    | 70    |     | _     |      | - 10   | -            | 1    | 0    | DNEVNO VARS   | TVO    |
|                            | 112       | 112            |                 |      |       |     | 49 | 49                  | 49                       | 49 49              | 49 | 49                                                                                         | 48 | 49 | 48   | 47 4 | 7 4 | 7 48 | 3 48 | 48 | 48 | 48 | 49 | 50   | 48 4 | 8 4   | 3 48  | 48  | 48    | 48   | 48     | <i>i</i> 0 4 | 1 24 | 1467 |               |        |
| 🔼 🔽                        | [Leto] =  | 2016           |                 |      |       |     |    |                     |                          |                    |    |                                                                                            |    |    |      |      |     |      |      |    |    |    |    |      |      |       |       |     |       |      |        |              |      |      | Izdelava fi   | ltra 🖓 |

S klikom na **Poročila** se nam odpre spodnje okno, kjer lahko izbiramo med različnimi izpisi za pregled pripravljene zdravstvene nege:

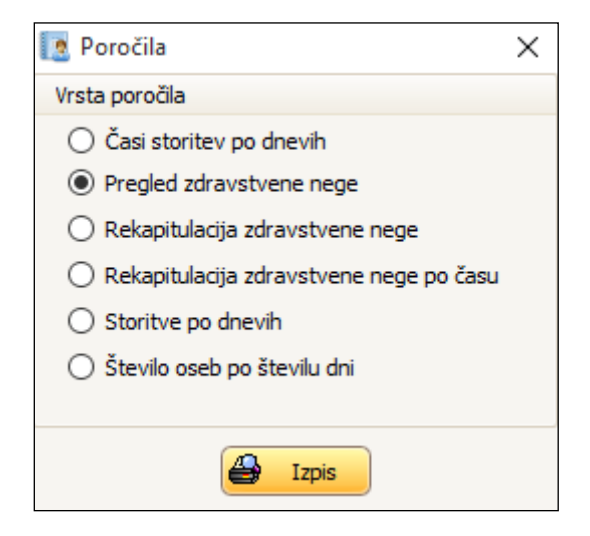